# 第26届数学大王市赛 测评说明文件

## 目录

| 第一 | 部分:  | 考试须知      | • • • • • • • • • • • | • • • • • • • • • • • • | . 3 |
|----|------|-----------|-----------------------|-------------------------|-----|
|    | 、考ì  | 式时间安排.    |                       | • • • • • • • • • • •   | . 4 |
|    | 、设行  | 备昵称修改及    | 、答题纸说明                | • • • • • • • • • • • • | . 6 |
| Ξ  | 、考   | 生行为规范     | (请认真阅读)               |                         | . 7 |
| 第二 | 部分:  | 监考设备及     | 在线考试系统排               | 操作说明                    | . 8 |
|    | 、腾   | 讯会议监考     | 平台                    |                         | 10  |
|    | 、Cla | ssin 考试设行 | 备用户操作手册               | }                       | 12  |
| 第三 | 部分、  | 常见问题      | •••••                 |                         | .13 |

一、时间安排

| 考前准备                         |                                                                                             |               |                                                     |      |  |  |  |
|------------------------------|---------------------------------------------------------------------------------------------|---------------|-----------------------------------------------------|------|--|--|--|
| 时间                           | Ę                                                                                           | 事项            |                                                     | 操作说明 |  |  |  |
|                              | 信息查询方法一:<br>扫描右侧二维码,登录"赛壹赛"微信公众号,<br>点击【我的报名】-个人中心-【准考证查询】,<br>查询重要考试信息:腾讯会议号和密码、考生准考<br>等) |               |                                                     |      |  |  |  |
| 5月11日18:00起                  | 注:模考与正式考试信息                                                                                 |               |                                                     |      |  |  |  |
| 查询准考证信息                      |                                                                                             |               |                                                     |      |  |  |  |
|                              | 信息查询方法二:登陆赛壹赛官网:<br>点击个人中心—【我的报名】—【准考证查询】,<br>查询重要考试信息: <mark>腾讯会议号</mark> 和密码、考生准考证等)      |               |                                                     |      |  |  |  |
|                              |                                                                                             |               |                                                     |      |  |  |  |
| 模拟测评:                        | (考试支持带有摄像头的                                                                                 | ,<br>的电脑、PAD) | ww.eeo.cn/cn/download.html                          |      |  |  |  |
| 一二三五六年级:<br>5月15日19:00-19:30 | 提前10分钟进入classin                                                                             | 调试设备          |                                                     |      |  |  |  |
| 四年级<br>5月15日20:10-20:40      | (2)设备调试(调整手机监考设备)<br>提前20分钟进入                                                               |               | 腾讯会议监考,下载地址:<br>https://meeting.tencent.com/mobile/ |      |  |  |  |
|                              | Classin测评设备                                                                                 |               |                                                     |      |  |  |  |
| 模拟时间:                        | 识别二维码查看<br>答题纸上传流程:                                                                         |               |                                                     |      |  |  |  |
| (含答题纸拍照上传)                   |                                                                                             |               |                                                     |      |  |  |  |

| 正式考试考前准备                        |                                                                                                    |                                                  |              |                                 |  |  |
|---------------------------------|----------------------------------------------------------------------------------------------------|--------------------------------------------------|--------------|---------------------------------|--|--|
| 时间                              | 事项                                                                                                    |                                                  |              | 操作说明                            |  |  |
| 5月11日18:00起<br>查询准考证信息          | 信息查询方法一:扫描右侧二维码,登录<br>"赛壹赛"微信公众号,点击【我的报名】<br>-个人中心-【准考证查询】,查询重要考<br>试信息: 腾讯会议号和密码、考生准考<br>证等)<br>注:模考与正式考试信息一致<br>信息查询方法二:登陆赛壹赛官网: |                                                  |              |                                 |  |  |
|                                 | (1.)在线考试(考                                                                                                    | <b>5</b> 二 5 二 5 / 5 / 5 / 5 / 5 / 5 / 5 / 5 / 5 | [cla         | 【classin】测试,下载地址:               |  |  |
| 正式考试:5月18日<br>一/三年级:13:00-14:00 | 头的电脑、PAD<br>提前10分钟进入                                                                                                    | )<br>classin调试设备                                 | https        | https://www.eeo.cn/cn/download  |  |  |
| 二/五年级:14:40-15:40               | (2.)设备调试(i                                                                                                    | 调整手机监考设 腾讯                                       |              | 会议监考, 下载地址:                     |  |  |
| 四/六年级:16:20-17:20               | 备)<br>提前20分钟进入                                                                                                    |                                                  | https<br>le/ | ttps://meeting.tencent.com/mobi |  |  |
| 考试时间:60分钟<br>(含答题纸拍照上传)         |                                                                                                    | Classin测评设<br>识别二维码查看<br>答题纸上传流科                 | 备<br>        |                                 |  |  |

### 考试设备昵称修改:登陆classin系统

1.点击进入"数学大王-考场",将"昵称"修改考生姓名。(以数学大王为例)

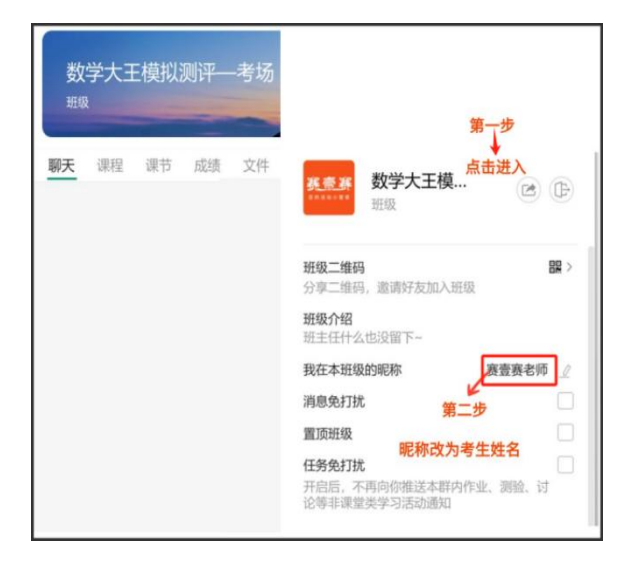

2.提前10分钟进入"测评系统",将摄像头开启并调试。监控要求:头部到肩部应始终完整处于

#### 摄像头监控画面中

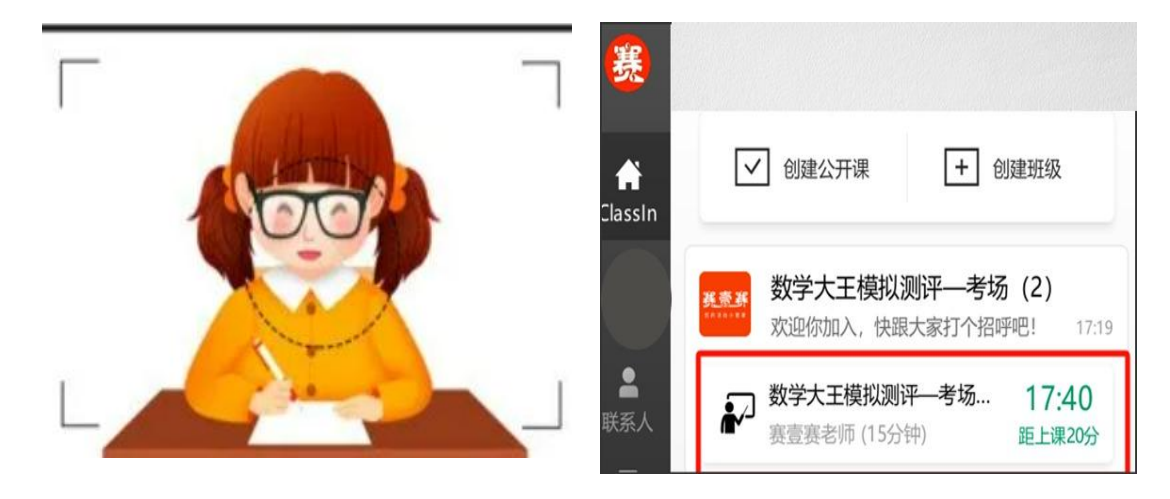

3.正式答题纸周五12点前下发到对应 classin考场班级,家长请提前登陆 classin下载打印给到考生,进入对应 classin考场班级,如:"数学大王-考场" 点击"聊天"界面,即可找到答题纸。

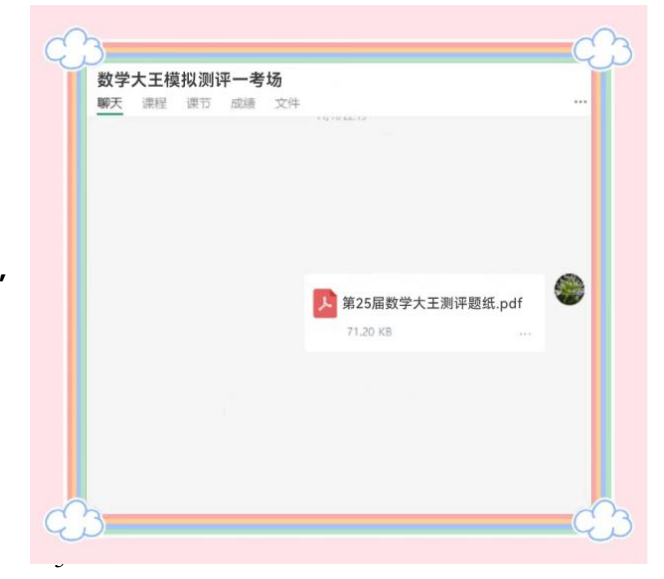

## 监控设备昵称修改:提前20分钟进入腾讯会议

1、点击"加入会议"→输入"会议号+密码"→自动进入监控会议考场。

| 取消 加入者             | 会议                                          |
|--------------------|---------------------------------------------|
| 会议号 868 909 8      | 762 🛛 🗸                                     |
| 您的名称 赛壹赛-陈君        | ★「「」 第一步 、、、、、、、、、、、、、、、、、、、、、、、、、、、、、、、、、、 |
| 开启麦克风              |                                             |
| 开/ 第二步<br>输入密码 入会者 | 密码                                          |
| <i>.</i>           | 0                                           |
| 虚 此账号下次入会          | 无需重复输入密码                                    |
| 美加取消               | 加入                                          |
|                    |                                             |

2.进入会议考场后, 点击"成员"将昵称改为考生姓名。

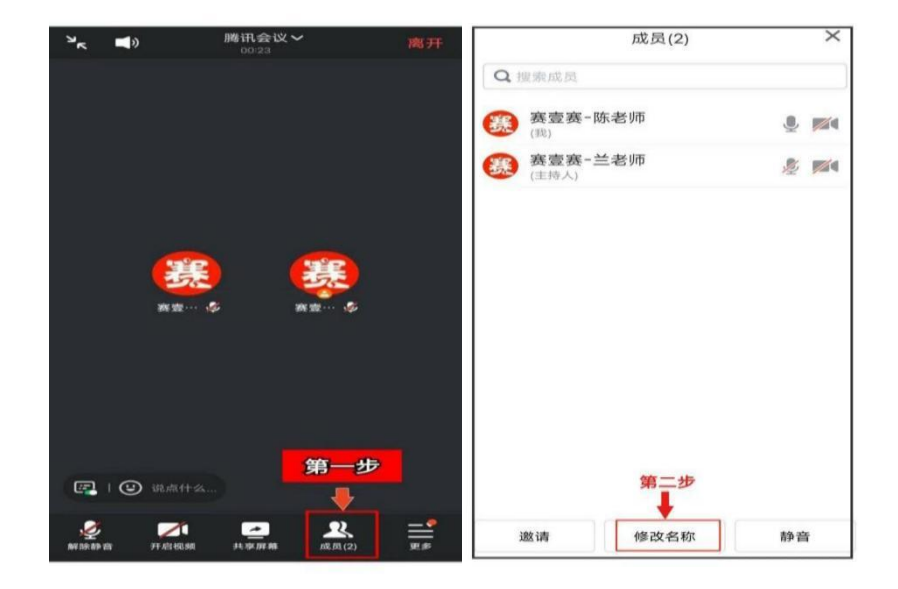

#### 二、考生行为规范(请认真阅读)

为确保在线考试的公平公正,考试过程中考试系统实时抓拍、腾讯会议全 程视频录制、第三方录屏软件全程视频录像二重防作弊监考。请各位考生严格 遵守在线考试规则,共同维护公平公正的考试环境。

1. 本次活动考试时长为1小时(60分钟)含答题纸拍照上传;

答题纸提交前三分钟,低年级学员家长可以在监控范围内,协助考生提交。
 考试过程中,为给考生营造一个安静的答题环境,开考后将设置全员静音,监控设备全程录制,如有遇到设备上的问题,可以在classin留言区进行打字沟通,监考老师看到后会一一回复;考试过程中(非答题纸上传时间),家长不要出现在镜头内。

4.考试期间,要求监考设备摄像头全程打开,考生不开启摄像头,摄像头黑屏超过 5 分钟,故意遮挡摄像头,影响正常监控画面拍摄,故意遮挡面部、手部、 桌面、电脑画面,将被判定为考试违纪行为,考试成绩无效;

 5.考试期间,考生频繁、大幅度变换身体位置和姿势,随意离座,未经许可离开 监考设备及考试系统监考画面,将被判定为考试违纪行为,考试成绩无效;
 6.考试期间,考生须在安静且无任何干扰的房间内独立完成考试,确保考生周围 不出现任何人,考试环境不允许是公共场合,替考、他人身旁指导、与他人交 流(说话)等,将被判定为考试违纪行为,考试成绩无效;

 7.考试期间,考生翻阅书籍、笔记,查询资料、夹带、旁窥、抄袭等,将被判定 为考试违纪行为,考试成绩无效;

8.考试期间,考生使用手机等电子设备,通过手机电话连线语音咨询,通过微信、OO 等聊天软件咨询他人等,将被判定为考试违纪行为,考试成绩无效;

9.考试期间,同一时间、同一个考生账号只能登录唯一设备进行考试,异地登录、 异常 IP 地址登录或多设备同时登录考试系统,将被判定为考试违纪行为,考 试成绩无效;

10.考试期间,要求提前彻底关闭除classin以外的所有软件及应用,包括安全卫士、电脑管家及各类通讯软件,具有投屏功能的软件,直播功能的软件(如乐播),远程协作工具(如向日葵,弹窗、使用浏览器自带翻译,将被判定为考试违纪行为,考试成绩无效;

11.其他任何影响考试公平性行为将被判定为考试违纪,考试成绩无效。

7

## 第二部分:监考设备系统说明

一、 腾讯会议监考平台

下载方式:

IOS 设备: 打开 APP Store, 搜索"腾讯会议", 点击下载;

安卓设备:进入应用市场,搜索"腾讯会议",点击下载;若应用市场里没有,则通过官网下载

IOS-APP Store

安卓-应用市场

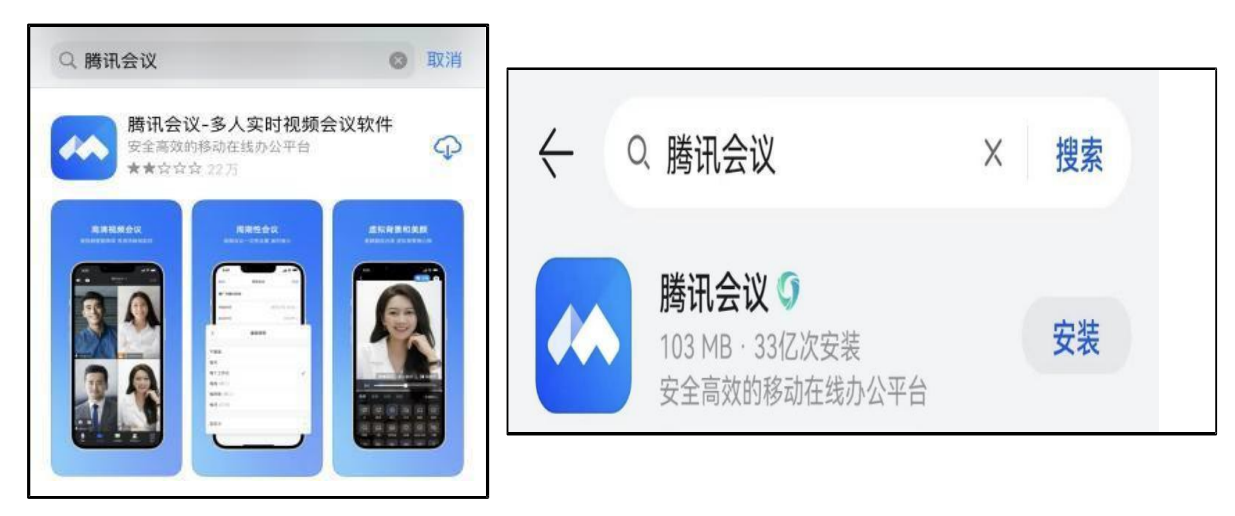

加入方式:

 ①使用微信或手机号登录,勾选"我已阅读并同意《服务协议》和《隐私政策》";
 ②点击加入会议,输入会议号,姓名填写为姓名,会议号和密码
 ③不勾选开启麦克风,勾选开启扬声器和开启视频,允许腾讯会议访问相机, 不允许开启虚拟背景;

④输入会议密码,点击加入;

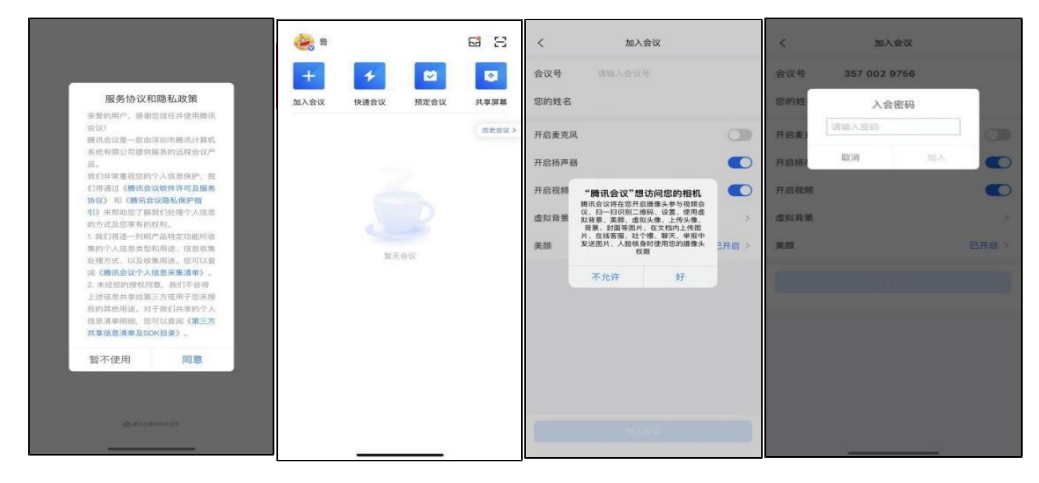

监考设备要求:

请准备配备高清摄像头和麦克风的移动设备如手机、iPad 等,考试期间全程进入腾讯会议监考平台;

摆放要求:

①设备在考生斜后方45度角左右架设,监控设备距离考生1米--1.5米左右。

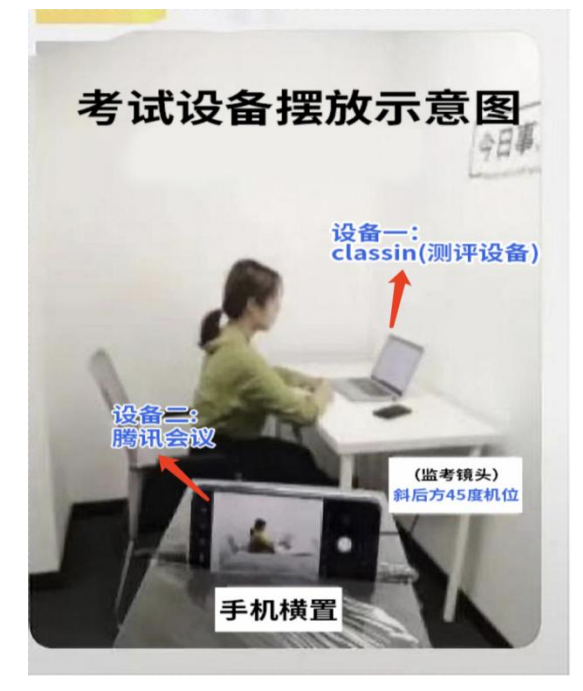

②监控范围:保证学生考试作答全程在监控范围内完成

包括学生个人、桌椅、考试设备等。

③监控全程开启,不得关闭

④考试期间监考画面务必出现考生本人双手及胸部以上身体、答题的桌面、考试所用电脑的整个屏幕,不要逆光拍摄。考试桌面保持干净,清除任何与考试相关的书本等物品;规范图示如下:

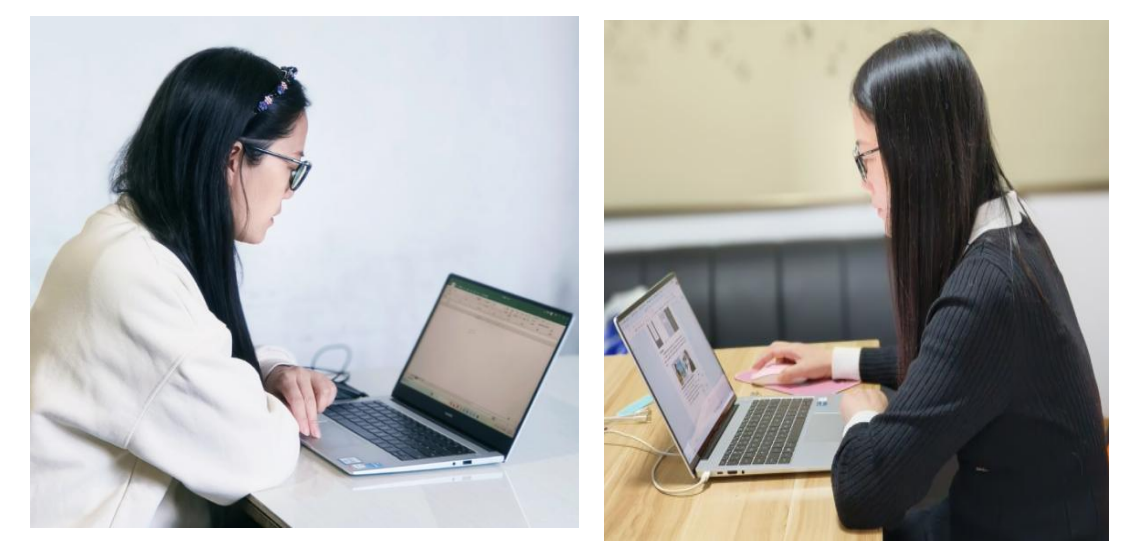

⑤手机务必取消自动息屏,手机在充电情况下永不息屏设置方式如下: IOS 设备:在设置>显示与亮度>自动锁定内,设置为"永不"; 安卓设备:需先开启"开发人员选项/开发者选项",由于每个品牌机型的开发者 选项操作步骤不同,请自行百度搜索本人手机品牌的开发者选项如何开启。开 启开发者选项后,在开发者选项内,开启"不锁定屏幕(充电时屏幕不会休眠)"。

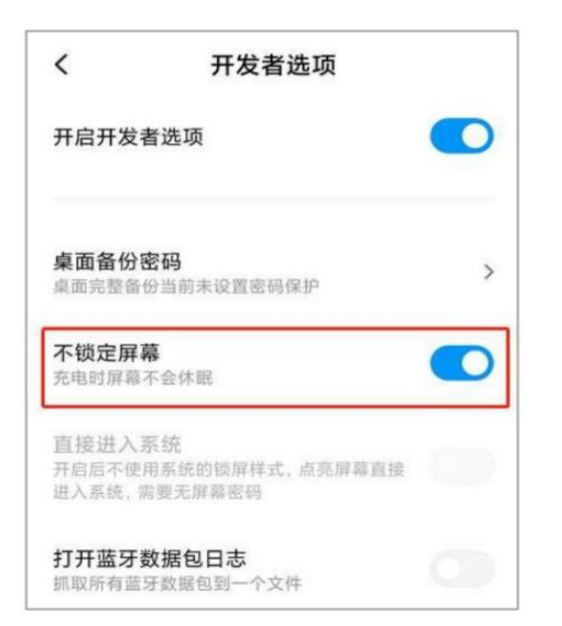

开启 WIFI,保持 WIFI 网络畅通;关闭除腾讯会议外的其他所有应用,务必保 证手机电量充足,防止中途电话打入或其他软件干扰监考;

务必打开腾讯会议的音频和视频,确保考试期间考生能听到监考老师发出的指 令,并让监考老师实时监控考生考试状态。

参会名称务必修改为考生姓名

手机监考设备要求正式考试与设备调试一致。

## 第三部分:【Classin考试设备】用户操作手册

Classin软件下载、安装和注册操作说明:

一、选择带有摄像头的笔记本、台式电脑、PAD的设备,下载安装Classin 第一步:下载安装

1. 手机和PAD直接在应用商店里面输入: classin 就可以下载

2. 笔记本及电脑端下载,复制链接在网页上打开:

https://www.eeo.cn/cn/download.html

3. 建议使用PAD答题,上传答题纸更加便捷

#### 第二步:下载安装好后,在电脑端桌面显示"Classin"图标:

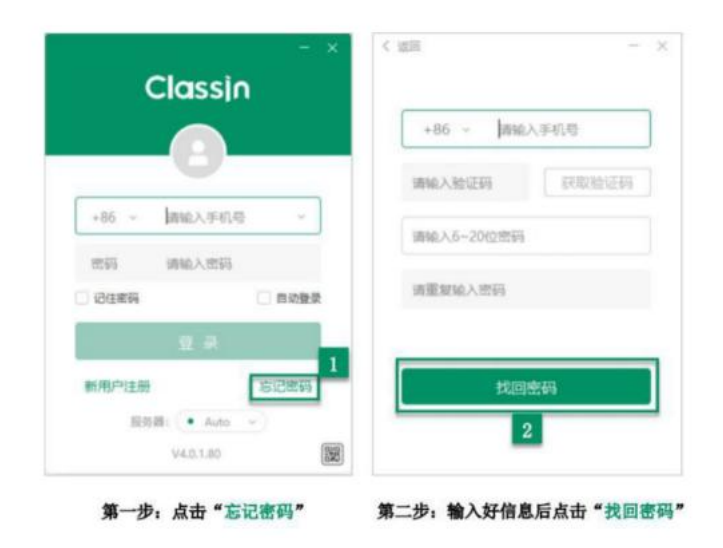

三、登录 Classin

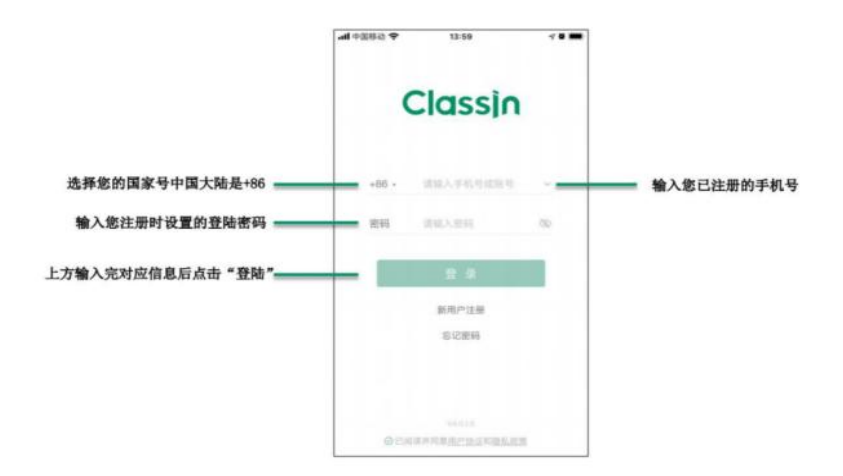

如遗忘密码可以点击首页的"忘记密码"进行找回。

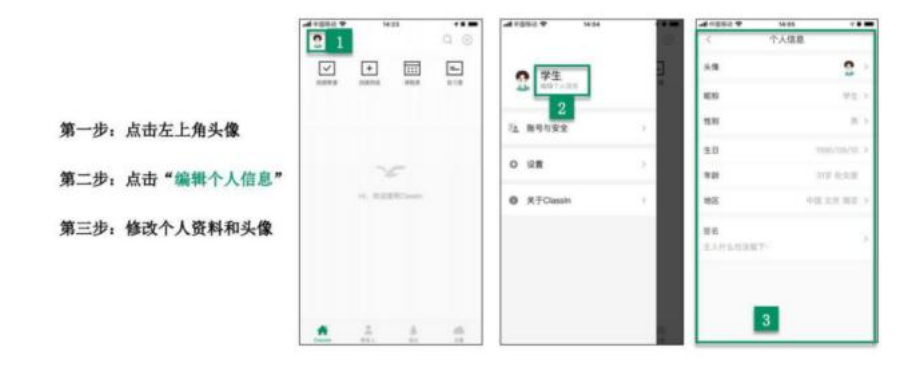

五、设置个人信息

| <b>₩</b> 93889 <b>№</b> | 13:59         | ~**   | -4 0550 P                       | 13:59                          |                  | <b>.ad 4</b> 8885 <b>क</b><br>< | 14:01                                   | *** |
|-------------------------|---------------|-------|---------------------------------|--------------------------------|------------------|---------------------------------|-----------------------------------------|-----|
| (                       | Classin       |       |                                 | 新用户注册                          |                  |                                 | 新用户注册                                   |     |
| +86 -                   | RRAFEERS      |       | +101 -                          |                                |                  | () 東京市                          | (1) (1) (1) (1) (1) (1) (1) (1) (1) (1) | -   |
| 密码                      | #80.5.850     | ~     | 101234                          | 10.011                         | 67.02            |                                 | 1.0                                     |     |
|                         | 1 8<br>1 5289 |       | 第二步:制                           | 2                              | 取验证码             | ● 0.4<br>第三<br>码后               | 3<br>步:设置完登陆署<br>点击"注册"                 | e.  |
| <b>第一步</b>              | ⅔ 点击"新用户社     | 主册 ** | 后点击"?<br>住,<br>手机号需要处<br>如果在国外学 | 下一步"<br>于我有得机没有欠费<br>生需要开启描写表表 | 的状态。<br>学家教教被证明, |                                 |                                         |     |

六、设备自检

设备端在首次进入时会自动检测设备。

1. 摄像头检测;

- 2. 扬声器检测;
- 3. 麦克风检测;

七、进入在线考场

请考生一定要提前注册手机号,考点将邀请考生加入 Classin 在线考场,考前 一天仍未加入的,请及时主动联系我们告知注册手机号,否则无法参加考试。 第三部分:常见问题解答 Q&A

1. 何时可以进入考试系统,等待考试?

答:考前 10 分钟登陆classin测评系统,系统会自动打开:腾讯会议 提前20分钟进入,输入会议号和密码即可进入。

2. 考试过程中监考系统黑屏怎么办?

答: 在考试过程中, 如遇到计算机或手机端黑屏状况, 可以退出系统 重新进入, 或者联系监考人员。

3. 考试过程中断电断网怎么办?

答:考试前请确保自己的网络状况良好,如果考试途中有断电断网的 情况出现,不要慌张,马上恢复电力网络,重新登录即可继续答题。 4.本次考试是否可以使用计算器及其他工具?

答:本次考试不允许使用计算器等工具,可以使用空白草稿纸。

5. 考试过程中看不到试卷怎么办?

答:退出classin,重新进入或者检查网络是否正常。

6. 考试过程中不小心点了一下图片,看不到试卷怎么办?

点击图片右上角的"×",或者退出classin,重新进入可以看到试卷。 7. 是否要用摄像头?

答:考试全程必须保持摄像头开启!

8. 上传图片时,多上传了或者上传的图片不清晰怎么删除?
 把鼠标放在图片的右边即可删除图片。

9. 直接点击提交了,还可以上传答题纸吗?
 上传答题纸只有一次机会,一旦直接点击提交,不可提交答题。

13